#### How to Request Books in your Primo VE (PVE) Account

Go to the library home page at https://www.siumed.edu/lib

#### Go to Find; on the drop down choose Search The Catalog

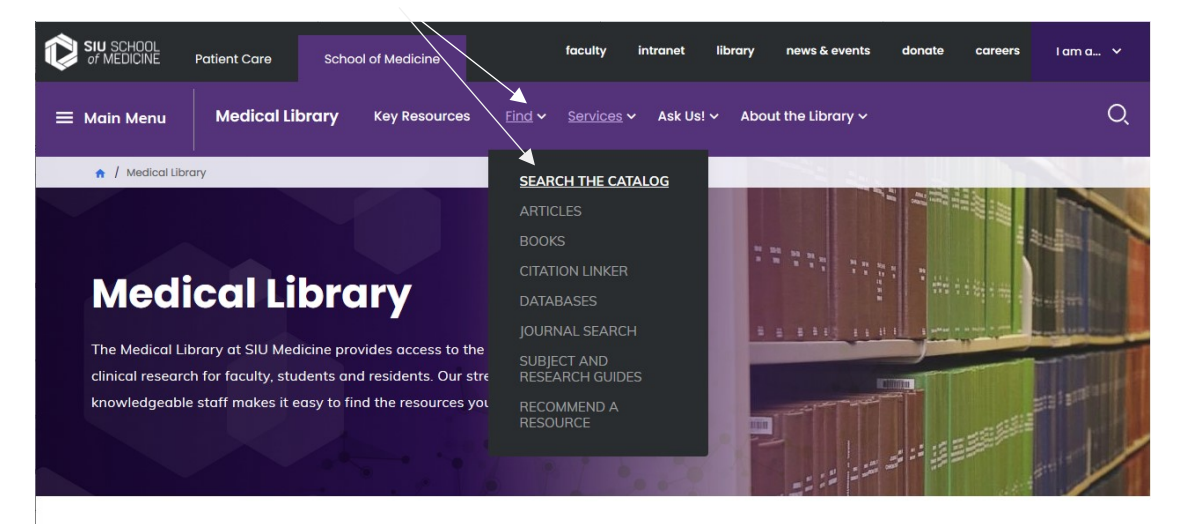

#### Welcome

Welcome to the Medical Library at SIU Medicine. Our faculty is committed to advancing and supporting the education of our faculty, students and residents and improving the quality of care for our local residents. We're here to provide an environment of learning and scholarship that helps advance the forefront of medical knowledge and technology.

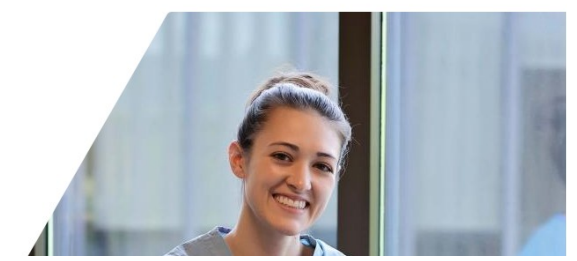

#### Click on Sign In

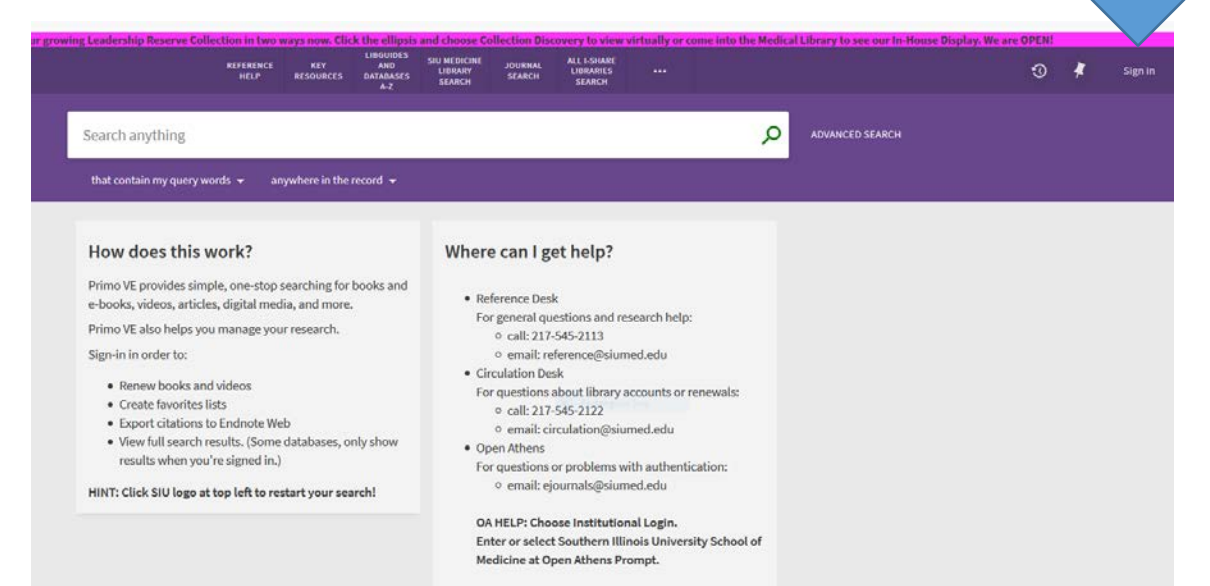

# Click SIU School of Medicine Users

| anything                                                                                               |                                                                                              | 2  | F |
|----------------------------------------------------------------------------------------------------|----------------------------------------------------------------------------------------------|----|---|
| tain my query words 👻 🛛 anywhere in 🗧                                                                  |                                                                                              |    |   |
| does this work?                                                                                        | Where can I get help?                                                                        |    |   |
| E provides simple, one-stop searching, , videos, articles, digital media, and m                        | tor books and<br>Login using: R                                                              |    |   |
| E also helps you manage your research                                                                  | • or general questions and research he p:                                                    |    |   |
| n order to:<br>enew books and videos                                                                   | SIU School of Medicine Users 🖄                                                               |    |   |
| port citations to Endnote Web<br>ew full search results. (Some databa<br>sults when you're signed in.) | Courtesy Users                                                                               |    |   |
| lick SIU logo at top left to restart your                                                              | eearchi<br>CANCEL                                                                            |    |   |
|                                                                                                    | OA HELP: Choose Institutional Login<br>Enter or select Southern Illinois University School o | of |   |

# Sign in with your Open Athens credentials

|            | SIU MEDICINE<br>MEDICAL LIEBARY                                                                            |
|------------|----------------------------------------------------------------------------------------------------|
| Sigr       | in with an OpenAthens account                                                                              |
| Usernar    | ne                                                                                                    |
| <b>a</b> e | mail address or username                                                                                   |
| Passwo     | d                                                                                                    |
| F          | assword                                                                                                    |
|            | Sign in                                                                                                    |
|            | Problems signing in?  Rectangular Snip                                                                     |
|            | By using this site you agree to us setting cookies. Please see our <u>privacy and cookie information</u> . |
|            | Powered by                                                                                                 |

|     | REFEF                                                                   | RENCE KEY<br>LP RESOURCES                                                         | LIBGUIDES<br>AND<br>DATABASES<br>A-Z | SIU MEDICINE<br>LIBRARY<br>SEARCH | JOURNAL<br>SEARCH | ALL I-SHARE<br>LIBRARIES<br>SEARCH | Library Catalog                   |     |                                                       |
|-----|-------------------------------------------------------------------------|-----------------------------------------------------------------------------------|--------------------------------------|-----------------------------------|-------------------|------------------------------------|-----------------------------------|-----|-------------------------------------------------------|
| Мо  | lecular Genetics of Bac                                                 | teria                                                                             |                                      |                                   |                   | × /                                | Articles<br>All I-Share Libraries | >   | ADVANCED SEARCH                                       |
| tha | at contain my query words 👻                                             | anywhere in the                                                                   | record 🛨                             |                                   |                   |                                    | Search Everything                 |     |                                                       |
|     | 0 selected PAGE 1 319 Resu                                              | lts 🛛 🗼 Save query                                                                |                                      |                                   |                   |                                    | EBSCO API Databases               |     | Tweak your results                                    |
| 1   | MULTIPLE VERSION<br>Molecular gen<br>Snyder, Larry.                     | s<br>etics of bacteria                                                            |                                      |                                   |                   |                                    |                                   |     | Sort by Relevance                                     |
|     | 4 versions four                                                         | nd. See all versions ⇒                                                            |                                      |                                   |                   |                                    |                                   |     | Availability A<br>Held by library<br>Available online |
| 2   | BOOK<br>Molecular gen<br>Dale, Jeremy (Jer<br>©1989<br>L Check for avai | etics of bacteria<br>emy W.)<br>ilable services >                                 |                                      |                                   |                   |                                    | & 🖻 🗍                             | ••• | Peer-reviewed Journals<br>Open Access<br>Subject v    |
| 3   | Mokular<br>Mokular<br>Dale, Jeremy (Jer<br>2010<br>M Available at Si    | e <mark>tics of bacteria</mark><br>emy W.); Park, Simon,<br>IU School of Medicine | 1964-<br>Library Boo                 | k Stacks (QW 5                    | 1 D139m 2010      | )) >                               | I 🗹 🖡                             | ••• | Author/Creator 🗸<br>Location 🗸<br>Library 🗸           |
| 4   | MULTIPLE VERSION:<br>Molecular gen<br>Dale, Jeremy.; Pa                 | s<br><b>etics of bacteria</b><br>rk, Simon, 1964-                                 |                                      |                                   |                   |                                    |                                   |     | Institution 🗸<br>Resource Type 🗸                      |

Once you are signed in, search for the title you are looking for and select All I-Share Libraries

Locate your desired book title and version, then click *Check for Available Services* 

| molecular genetics of bacteria                                                   | 🗙 / All I-Share Libraries 👻 🔎 |
|----------------------------------------------------------------------------------|-------------------------------|
| that contain my query words $\checkmark$ anywhere in the record $\checkmark$     |                               |
| 0 selected PAGE 1 318 Results A Save query                                       | Ŧ …                           |
| 1 MULTIPLE VERSIONS<br>Molecular genetics of bacteria<br>Snyder, Larry.          |                               |
| 4 versions found. See all versions >                                             |                               |
| 2<br>Воок<br>Molecular genetics of bacteria<br>Dale, Jeremy (Jeremy W.)<br>©1989 | & 🗹 🖡 …                       |
| Check for available services >                                                   |                               |

# Select *I-Share*, under "How to get it"

| ******                                              | BOOK<br>Molecular gene<br>Dale, Jeremy (Jere<br>©1989<br>M Check for avai<br>= Chapters of this | etics of bacter<br>emy W.)<br>lable services > | a       |           |         |                       | * |
|-----------------------------------------------------|-------------------------------------------------------------------------------------------------|------------------------------------------------|---------|-----------|---------|-----------------------|---|
| TOP<br>SEND TO<br>HOW TO GET IT<br>DETAILS<br>LINKS | Send to                                                                                         | EXPORT RIS<br>PRINT                            | EASYBIB | PERMALINK | ENDNOTE | <b>77</b><br>CITATION |   |
|                                                     | How to get it                                                                                   |                                                |         |           |         |                       | > |
|                                                     | Request a co                                                                                    | py via Interlibra                              | ry Loan |           |         |                       | ß |

# Complete the form that appears (most information will autofill)

|                | I-Share                                                                                                  |
|----------------|----------------------------------------------------------------------------------------------------|
| TOP            | Form Description                                                                                         |
| SEND TO        | Item Available for Request                                                                               |
| GET IT         | Citation type 💿 Book 🔿 Article                                                                           |
| DETAILS        |                                                                                                    |
| VIRTUAL BROWSE | I only need a specific chapter or pages                                                                  |
| LINKS          | Title                                                                                                    |
|                | ★ Molecular genetics of bacter                                                                           |
|                | Author<br>Snyder, Larry.                                                                                 |
|                | ISBN<br>9781555816278                                                                                    |
|                |                                                                                                    |
|                | 4th ed.                                                                                                  |
|                | Publication year<br>* ©2013.                                                                             |
|                | Publisher<br>ASM Press,                                                                                  |
|                | * Volume                                                                                                 |
|                | Preferred Pickup Institution<br>Southern Illinois University-School of Medicine (SIM) —Springfield, IL 🔹 |
|                | Level of Service<br>Normal (Local)                                                                       |
|                | Comment                                                                                                  |
|                | Preferred Local Pickup Location SIU School of Medicine Library                                           |

To complete your book request, select *Send Request* at the bottom of the page

| Comment                                                           |
|-------------------------------------------------------------------|
| Preferred Local Pickup Location<br>SIU School of Medicine Library |
| C RESET FORM                                                      |
| CHECK AVAILABILITY                                                |
| SEND REQUEST                                                      |
| SEND REQUEST                                                      |